# LEXT OLS4100 Offline software

**Installation Manual** 

# Installation of OLYMPUS LEXT OLS4100 (Offline Connection)

# 1.1. <u>Notes</u>

- Offline Connection must be installed according to steps of [2.2] Installation of OLYMPUS LEXT OLS4100.
- During installation, if the following Windows Update screen appears, please select [Postpone].

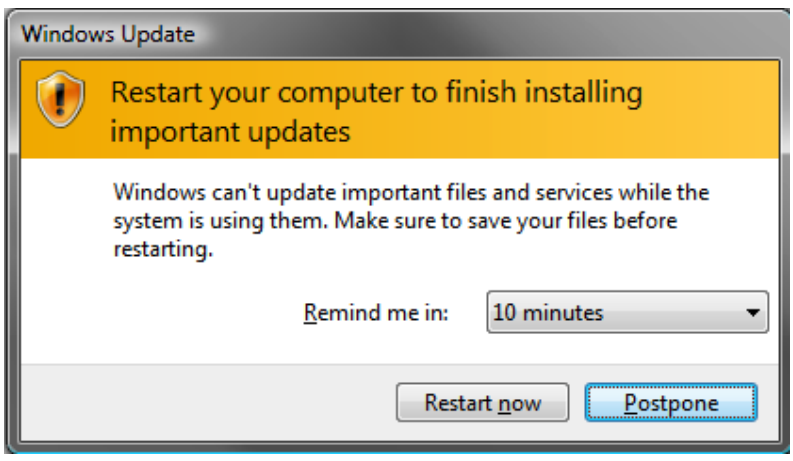

Fig.1 Windows Update

(If this screen appears, select [Postpone].

 <u>During installation, if Program Compatibility Assistant screen appears shown below,</u> <u>please select [This program was installed correctly].</u>
 (Even if the following screen is displayed, the installation is correctly done.)

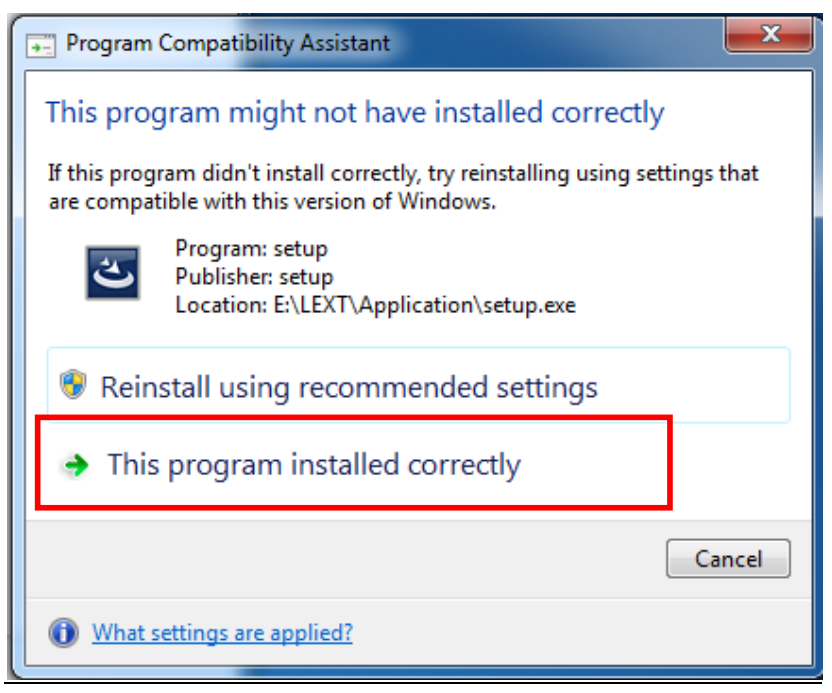

#### Fig.2 Program Compatibility Assistant screen

(If this screen appears, select [This program was installed correctly.])

• Please remove the exclusive USB dongle key prior to installation.

## 1.2. Installation of OLYMPUS LEXT OLS4100

## \* Please check that the exclusive USB dongle key is not connected. If the exclusive USB dongle key is connected, remove it before starting installation.

Perform steps described below.

- ① Insert the installation medium into Drive.
- When PC is 32 bit, right-click setup.exe (or setup) in the folder of "LEXT" in a "32bit" folder, and left-click [Run as Administrator (A)] in the menu displayed.
  When PC is 64 bit, right-click setup.exe (or setup) in the folder of "LEXT" in a "64bit" folder, and left-click [Run as Administrator (A)] in the menu displayed.
- ③ Operate according to the figures shown below.

| InstallShield Wizard |                                                                                                    |
|----------------------|----------------------------------------------------------------------------------------------------|
|                      | Preparing to Install                                                                                                    |
|                      | OLYMPUS LEXT OLS4100 Setup is preparing the<br>InstallShield Wizard, which will guide you through the<br>program setup process. Please wait. |
|                      | Preparing to Install                                                                                                    |
|                      |                                                                                                    |
|                      | Cancel                                                                                                    |

Fig.3 Preparation to install OLYMPUS LEXT OLS4100

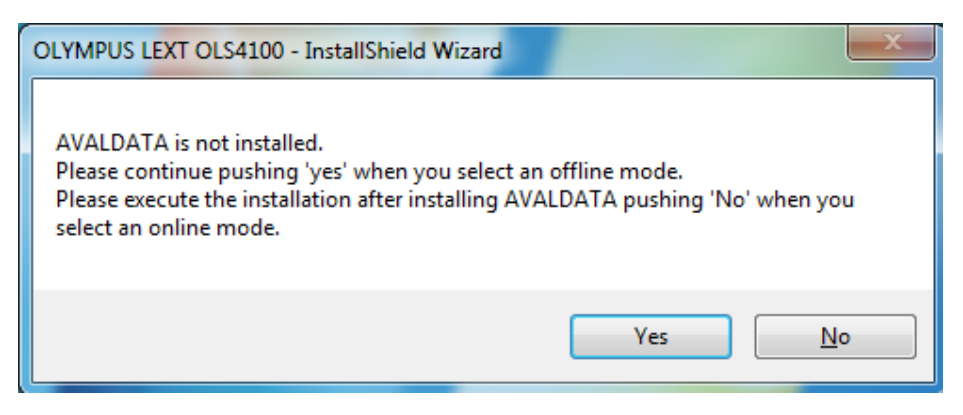

Fig.4 AVALDATA message

Select [Yes].

(This screen appears when the exclusive driver for I/F Board is not installed.)  $\downarrow$ 

OLYMPUS LEXT OLS4100 - InstallShield Wizard
Click OK after the following items are confirmed.
-Your computer is restarted after the installation of OLS4100.
All open programs are closed.
-All USB license keys are pulled out from the USB port.
OK

Fig.5 Confirmation message before the installation start.

Click [OK] after the following items are confirmed.

- As your computer is restarted after the installation of OLYMPUS LEXT

OLS4100, all open programs are closed.

- All USB license keys are pulled out from the USB port.

Ť

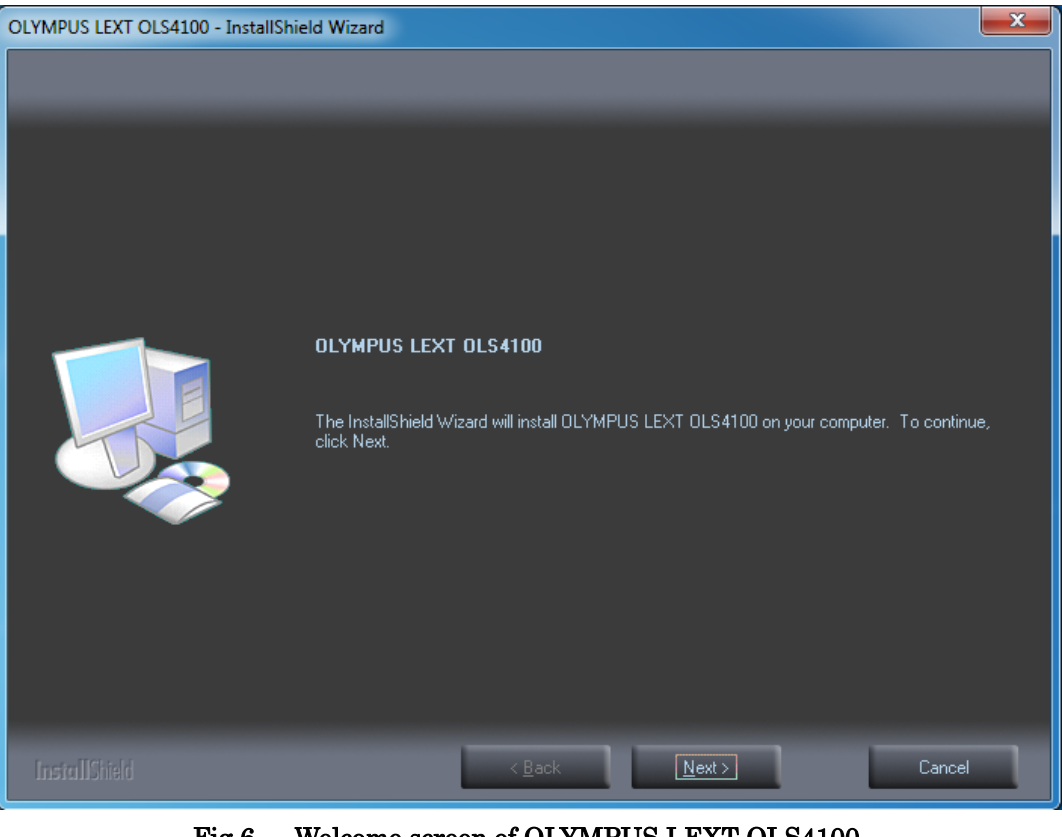

Fig.6 Welcome screen of OLYMPUS LEXT OLS4100

 ${\rm Select} \; [{\bf Next}].$ 

| InstallShield Wizard |                           |                                                         |                                                      | X              |
|----------------------|---------------------------|---------------------------------------------------------|------------------------------------------------------|----------------|
|                      |                           |                                                         |                                                      |                |
|                      | The space (<br>The DATA B | used in the DATA BASE ma<br>BASE can be put by selectin | de by the installation is 850MB.<br>ng C or D drive. |                |
|                      | Do you insta              | all it?                                                 |                                                      |                |
|                      |                           |                                                         |                                                      |                |
|                      |                           | Total                                                   | Space Available                                      | Space Required |
|                      | C:                        | 476838MB                                                | 460658MB                                             | 610MB          |
|                      | D:                        | 1727MB                                                  | OMB                                                  | 850MB          |
|                      |                           |                                                         |                                                      |                |
| InstallShield        |                           |                                                         | <u>Y</u> es                                          | No             |

Fig.7 Confirmation of Hard Disk Capacity

Select **[Yes]**. Selecting **[Yes]** will start installing OLYMPUS LEXT OLS4100 Application (post-processing software).

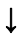

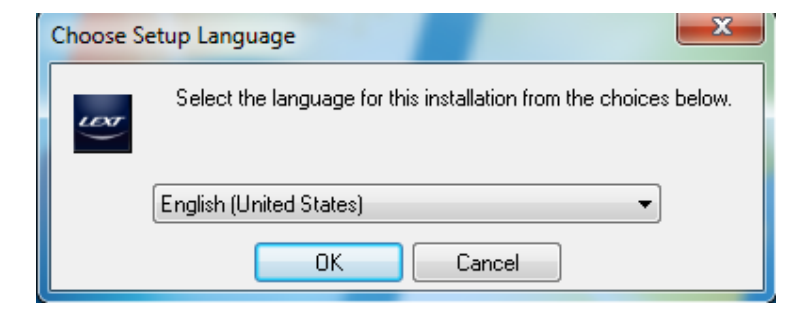

Fig.8Selection of setup language in OLS4100 ApplicationSelect English (United States), and select [OK].

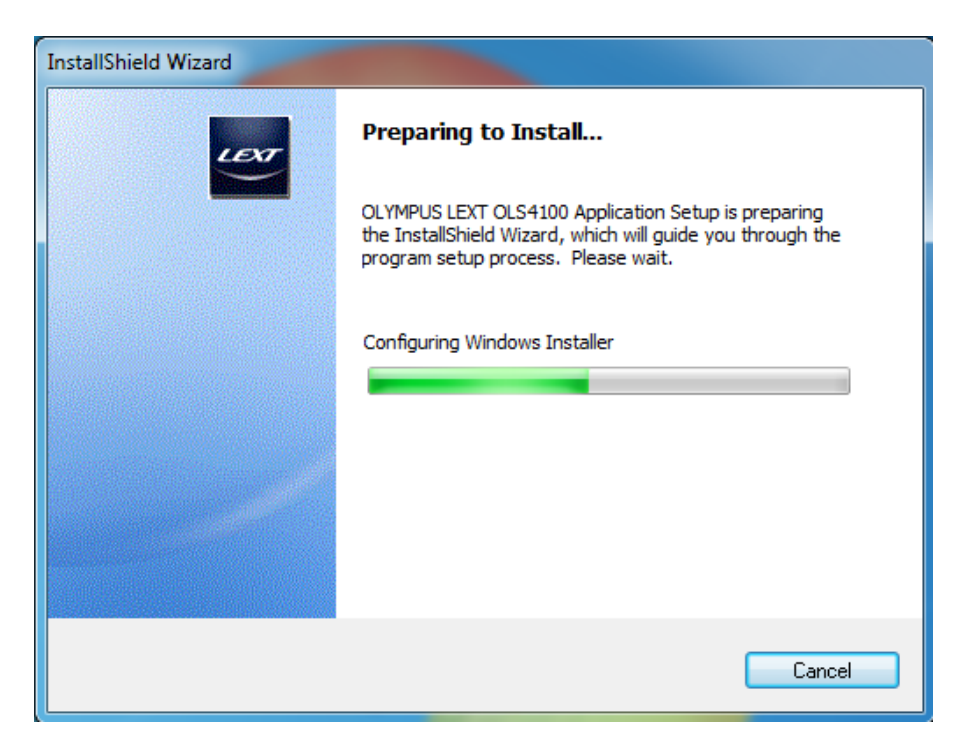

Fig.9 Preparation 1 to install OLS4100 Application

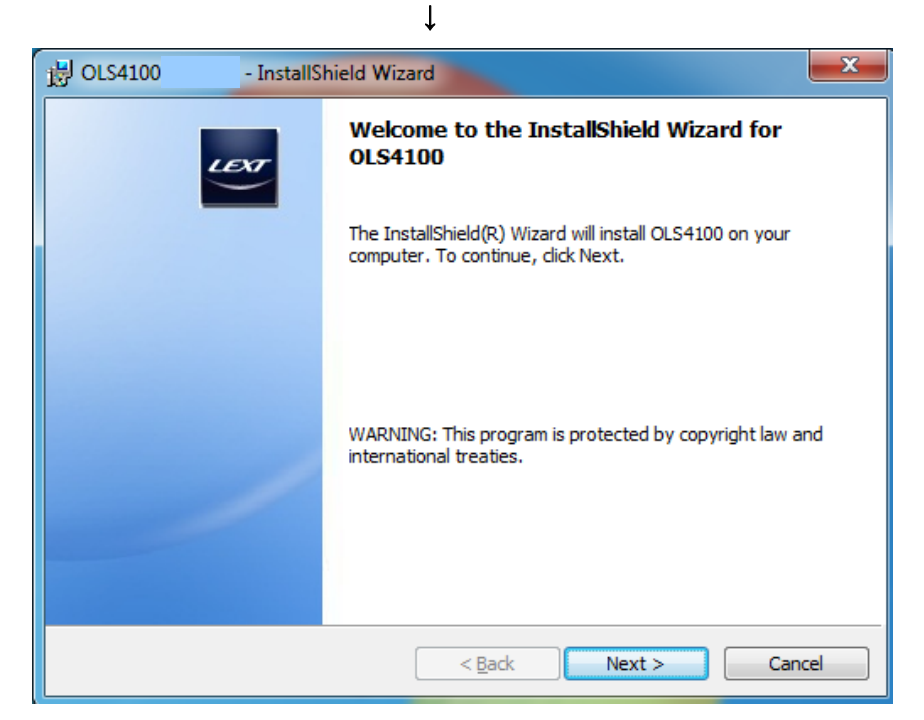

Fig.10 Welcome screen of OLYMPUS LEXT OLS4100 Select [Next].

| 词 OLS4100 - InstallShield Wizard                                                                                                    | X                     |
|----------------------------------------------------------------------------------------------------|-----------------------|
| License Agreement Please read the following license agreement carefully.                                                                                                    |                       |
| PLEASE READ THIS SOFTWARE LICENSE AGREED<br>("AGREEMENT") CAREFULLY BEFORE USING OLS4100 APPLICA<br>SOFTWARE OLS41-BSW ("SOFTWARE"). BY USING THE SOFTW<br>YOU AGREE TO BE BOUND BY THE TERMS OF THIS AGREEMENT. | VENT ^<br>TION UVARE, |
| SOFTWARE LICENSE AGREEMENT                                                                                                    |                       |
| I do not accept the terms in the license agreement                                                                                                    | Print                 |
| InstallShield                                                                                                    | Cancel                |

ţ

Fig.11 License Agreement

Select [I accept the terms in the license agreement. (A)], and select [Next].

|                                            |                                              | Ļ              |             |        |
|--------------------------------------------|----------------------------------------------|----------------|-------------|--------|
| 谩 OLS4100                                  | - InstallShield Wizard                       |                |             | ×      |
| OLS4100 laser micro<br>Please select the o | scope connection<br>connection mode of the C | LS4100 laser n | hicroscope. | LOT    |
| Install OLS4100 a                          | s:                                           |                |             |        |
| O                                          | Online (with the laser mic                   | roscope conne  | cted)       |        |
| ۲                                          | Offline (without the laser                   | microscope co  | nnected)    |        |
|                                            |                                              |                |             |        |
|                                            |                                              |                |             |        |
|                                            |                                              |                |             |        |
|                                            |                                              |                |             |        |
|                                            |                                              |                |             |        |
|                                            |                                              |                |             |        |
| InstallShield                              |                                              | < <u>B</u> ack | Next >      | Cancel |

Fig.12 Connection Mode

Select [Offline (without the laser microscope connected.)], and select [Next].

|                                                                                          | Ļ                        |
|------------------------------------------------------------------------------------------|--------------------------|
| DLS4100 - InstallShield Wizard                                                           |                          |
| OLS4100 administrator setup<br>Please enter the information about the ad                 | Iministrator of OLS4100. |
| User ID<br>ADMIN<br>User name<br>Administrator<br>Password<br>••••••<br>Confirm password |                          |
| InstallShield                                                                            | < Back Next > Cancel     |

Fig.13 Creation of OLS4100 Administrator

Enter olympus in [Password] and [Confirm Password].

Select [Next].

| 1 | ULS4100 - InstallShield Wizard                                                                                 | x  |
|---|----------------------------------------------------------------------------------------------------|----|
|   | Ready to Install the Program The wizard is ready to begin installation.                                        | er |
|   | Click Install to begin the installation.                                                                       |    |
|   | If you want to review or change any of your installation settings, click Back. Click Cancel t exit the wizard. | to |
| I | InstallShield <u>Sack Install</u> Cance                                                                        | 2  |

Fig.14 Preparation to install OLS4100 Application

Select [Install].

| 🛃 OLS4100              | - InstallShield Wizard                                                                      |
|------------------------|---------------------------------------------------------------------------------------------|
| Installing<br>The prog | OL54100 pram features you selected are being installed.                                     |
| P                      | Please wait while the InstallShield Wizard installs OLS4100. This may take several minutes. |
|                        | Status:                                                                                     |
|                        |                                                                                             |
|                        |                                                                                             |
|                        |                                                                                             |
|                        |                                                                                             |
| InstallShield -        |                                                                                             |
|                        | < <u>B</u> ack <u>N</u> ext > Cancel                                                        |

Fig.15 Installation of OLS4100 Application starts.

\* Please do not click "Cancel" button or "X" button of above installation window during installation. The controller environment state may not return to before installation start state.

| 😸 OLS4100              | - InstallShield Wizard                                                                      |
|------------------------|---------------------------------------------------------------------------------------------|
| Installing<br>The prog | OLS4100 ram features you selected are being installed.                                      |
| B                      | Please wait while the InstallShield Wizard installs OLS4100. This may take several minutes. |
|                        | Status:                                                                                     |
|                        |                                                                                             |
|                        |                                                                                             |
|                        |                                                                                             |
|                        |                                                                                             |
| InstallShield –        |                                                                                             |
|                        | < <u>B</u> ack <u>N</u> ext > Cancel                                                        |

Fig.16 Installation of OLS4100 Application

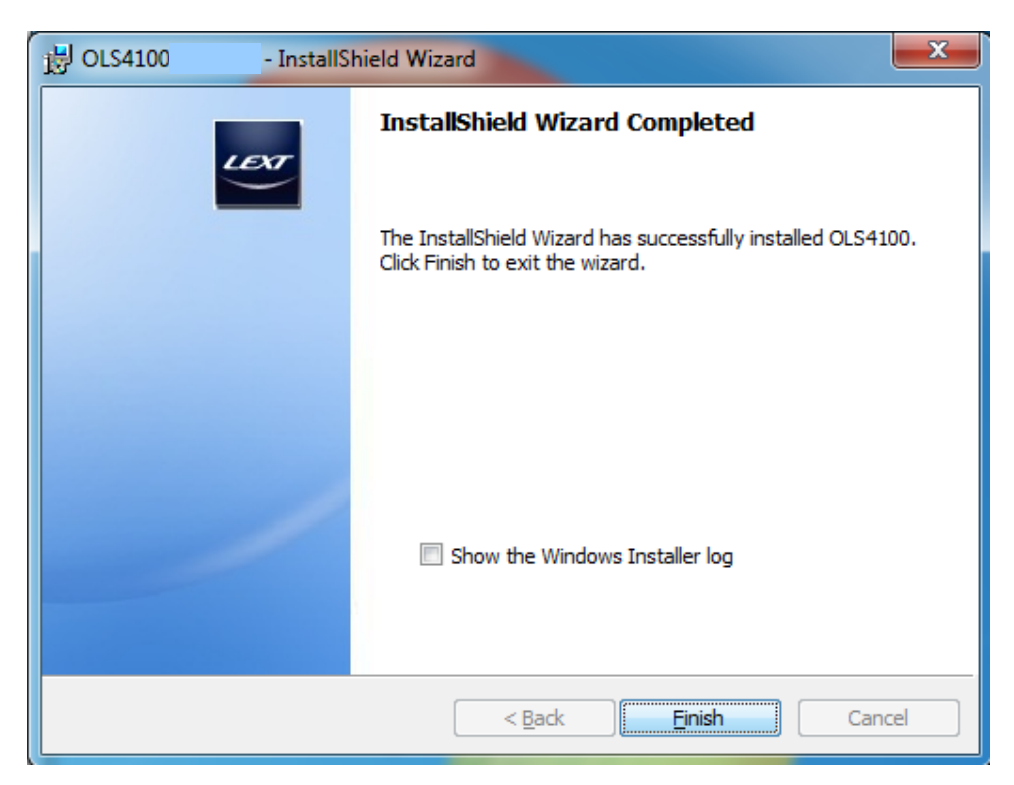

Fig.17 Installation of OLS4100 Application is successfully completed.

Select [Finish].

ţ

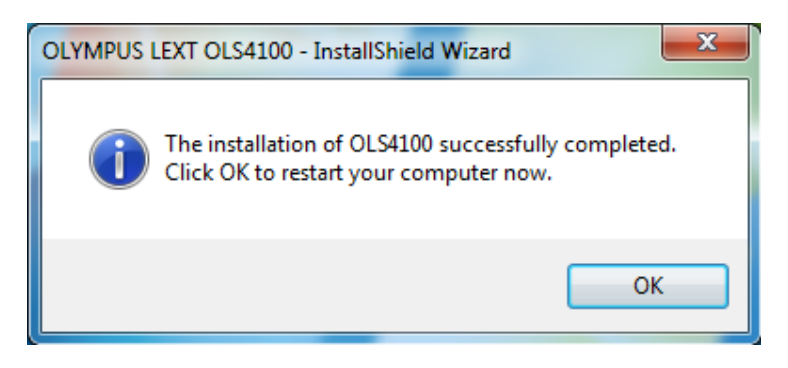

Fig.18 Completion of installation is displayed.

Select [OK] to restart the computer.

# Warning Messages

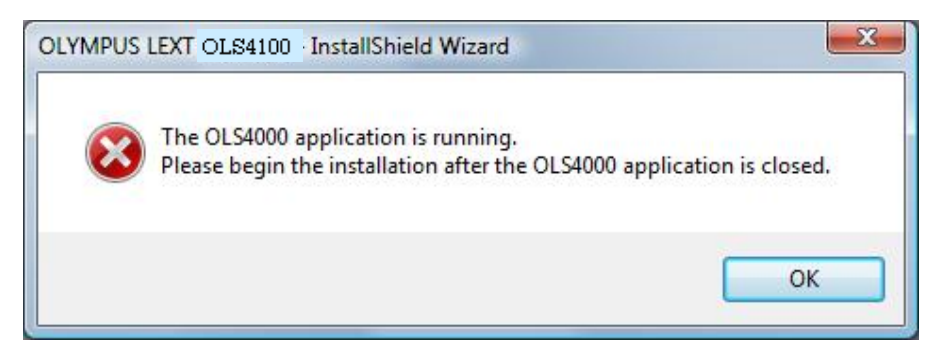

#### Fig.19 Warning for Application startup

This message appears if installation starts while OLS4100 Application is running. Close OLS4100 Application, and start installation again.

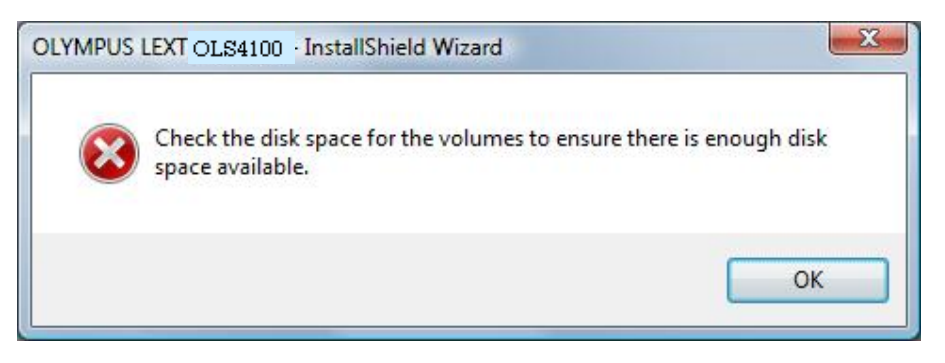

## Fig.20 Insufficient Capacity

This message appears if the capacity of Hard Disk which is the destination of installation is insufficient.

Secure the capacity, and start installation again.

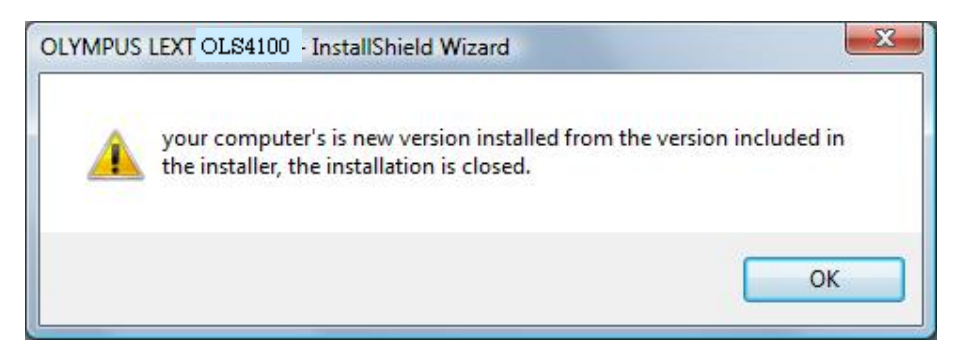

### Fig.21 Display of Version check

This message appears if the version installed is newer than the version which is to be installed from now.

If you still want to install, uninstall the application installed now, and start installation.

End